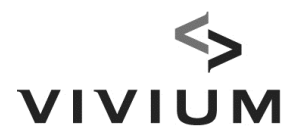

# Manuel pour le MasterUser EB-Connect

| 1. Désigner un utilisateur (User) | р 1 |
|-----------------------------------|-----|
| 2. Changer de MasterUser          | р4  |

## 1. Désigner un utilisateur (User)

Le MasterUser veut <u>désigner un utilisateur (User)</u> (interne ou externe), comme User supplémentaire, comme back-up pour consultations/mutations EB-Connect, secrétariat social, éventuellement temporairement (mandat d'étude, ...)

#### Etape 1 : le nouveau User doit s'enregistrer

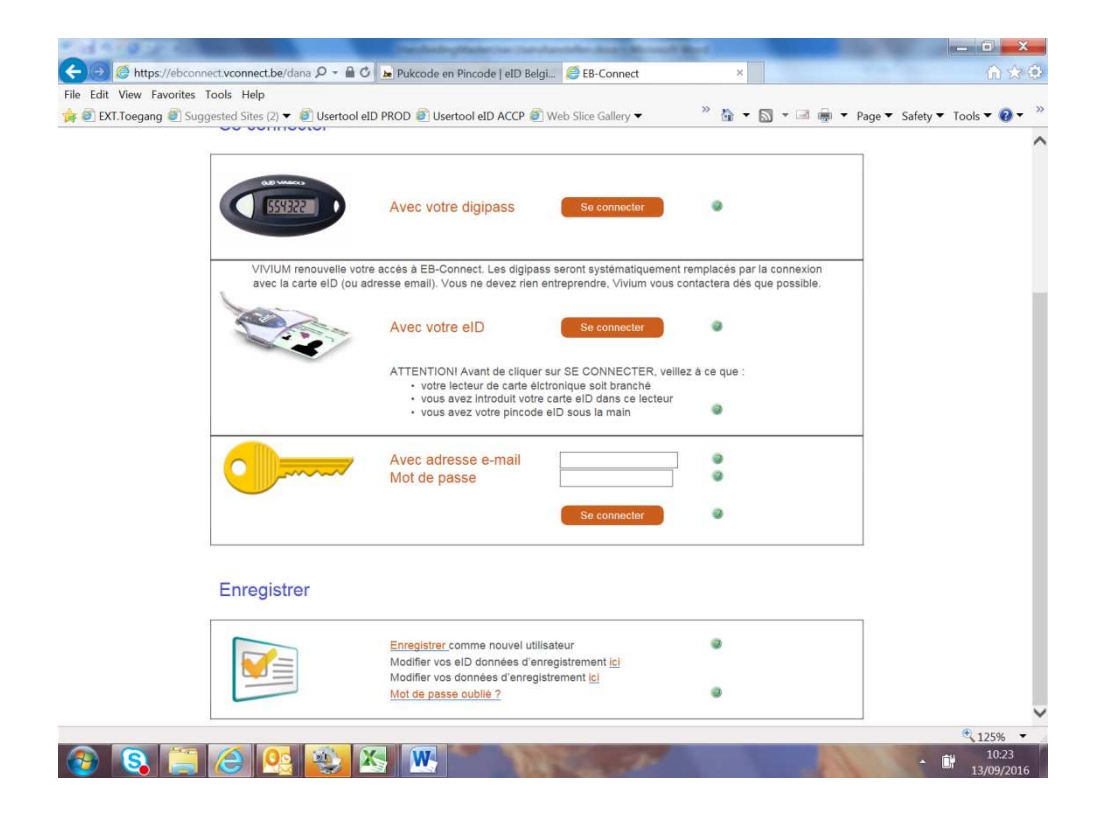

VIVIUM est une marque de P&V Assurances SCRL Entreprise d'assurance agréée sous le code 0058 BCE/TVA BE 0402 236 531 – RPM Bruxelles Siège social Rue Royale 151 – 1210 Bruxelles TEL +32 (0)2 406 35 11 Siège Anvers Desguinlei 92 – 2018 Antwerpen TEL +32 (0)3 244 66 88

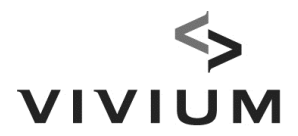

#### Etape 2 : le MasterUser donne des pouvoirs d'accès au User

| Edit View Favorites Tools Help<br>EXT.Toegang  Suggested Sites (2)  Home - Faq<br>Home - Faq                                                | PROD 🕘 Usertool eID ACCP 🔊 V                | /eb Slice Gallery 🕶 🤲        | 🔹 🔝 👻 📾 🖷 👻 Page 👻 Saf | fety ▼ Tools ▼ 🥹 |
|----------------------------------------------------------------------------------------------------|---------------------------------------------|------------------------------|------------------------|------------------|
|                                                                                                    | Page d'accueil - Orga                       | nisateurs - Aperçu           | EB Connect             |                  |
| Proge d'accueil     Organisateurs     Assurés     Asperçu des actions                                                                       | organisateur                                | Numéro organisateur Adresse  | A                      | ^                |
| Cliquez a<br>Action User Behrer<br>> Gestion des ublisateurs<br>> Transferz votre competence<br>de Master/User<br>> denre des contrate/User | r le nom de l'organisateur pour consulter i | 'écran détaillé de celui-ci. |                        |                  |
| (csv)                                                                                                    | _                                           |                              |                        |                  |
|                                                                                                    | Choisissez 'Ge                              | stion des Utilisateu         | rs'                    |                  |
|                                                                                                    |                                             |                              |                        |                  |
|                                                                                                    |                                             |                              |                        |                  |
|                                                                                                    |                                             |                              |                        |                  |
|                                                                                                    |                                             |                              |                        |                  |

Etape 2.1 MasterUser : choisissez 'Gestion des Utilisateurs'.

### Etape 2.2 MasterUser : introduisez l'adresse email d'enregistrement du User

| and the state of the state of t | • 🔒 🗘 🥝 WeConnect - Home 🖉 EB-Connect                                                                                             | × ① (注意)                                      |
|----------------------------------------------------------------------------------------------------|----------------------------------------------------------------------------------------------------|-----------------------------------------------|
| EXT.Toegang 🎒 Suggested Sites (2) 🔻 🎒 Ur                                                                                                    | ertool eID PROD 👼 Usertool eID ACCP 🦉 Web Slice Gallery 🔻                                                                         | » 🏠 🔹 🖾 👻 📾 🖷 🔹 Page 🕶 Safety 👻 Tools 🕶 🔕 🔹 » |
| Home - Fa                                                                                                    | Gestion des utilisateurs                                                                                                    | EB Connect                                    |
| Actions                                                                                                    | Castion d'Autorité des utilisateurs                                                                                               |                                               |
| > Retour à l'aperçu                                                                                                    | Nom Prénom Adresse e-mail                                                                                                    |                                               |
|                                                                                                    | Ajouter un nouveau User<br>Chercher un nouveau User en introduisant l'adresse e-mail<br>Adresse e-mail bhomas.becu@hotmail.com x) | Introduisez l'adresse email du User           |
|                                                                                                    | Recharcher                                                                                                    |                                               |
|                                                                                                    | Nom                                                                                                    | - cliquez sur ' <b>Rechercher</b> '           |
|                                                                                                    | Numéro de téléphone                                                                                                    | - confirmez                                   |
|                                                                                                    | Adresse e-mail                                                                                                    |                                               |
|                                                                                                    | a lange a state of a lange                                                                                                    | => le User reçoit un email.                   |
|                                                                                                    |                                                                                                    | ~                                             |
| Ermer l'application                                                                                                    |                                                                                                    |                                               |
| Fermer l'application<br>thomas.becu@vivium.be                                                                                                    |                                                                                                    | 13/09/2016                                    |

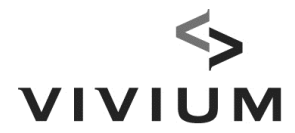

#### Etape 2.3 : MasterUser : accordez-lui des pouvoirs

| Elle Edit View Envorites Tools Help             | g 🔎 🗝 🔒 🖒 <i></i> WeConne                                           | ect - Home 🖉 E                         | B-Connect                                    | ×                                       |                                         | $\widehat{\Omega} \bigstar \widehat{O}$ |
|-------------------------------------------------|---------------------------------------------------------------------|----------------------------------------|----------------------------------------------|-----------------------------------------|-----------------------------------------|-----------------------------------------|
|                                                 | Usertool eID PROD 🔊 U                                               | sertool eID ACCP 💣 Web Slic            | e Gallerv 🔻                                  | » 🏠 ▾ 🖾 ▾ 🖃 🕯                           | ■ ▼ Page ▼ Safety ▼                     | Tools 🔻 🔞 👻 »                           |
| Hom                                             |                                                                     | Gestion des utilisate                  | urs                                          | E                                       | B C Connect                             |                                         |
| Activ<br>> Retour à l'aperçu<br>(Organisateurs) | Nom<br>Prénom<br>ID de l'utilisateur                                | Becu<br>Thomas<br>thomas.becu@hotmail. |                                              |                                         | ^                                       |                                         |
|                                                 | Date de début<br>Date de fin                                        | 13/09/2016                             | - date de fir                                | n = User tempora                        | aire (mandate d'                        | 'études,)                               |
|                                                 | Copier les compétences de<br>Adresse e-mail [thomas.becu@vivium.be] |                                        | - choisissez<br>pour c                       | copier les pouvoirs d'un autre User.    |                                         | er.                                     |
|                                                 | Relation Vom V                                                      | )L .                                   | Modifier                                     | Consulter<br>Retour                     |                                         |                                         |
|                                                 |                                                                     |                                        | - cliquez su<br>(les pouvoirs<br>MasterUser) | r 'Modifier' ou '<br>s du User ne peuve | Consulter' si néc<br>ent jamais 'dépass | cessaire<br>er 'ceux du                 |
|                                                 |                                                                     |                                        | - Save                                       |                                         |                                         |                                         |
| 🕶 Fermer l'application                          |                                                                     |                                        |                                              |                                         | ~                                       |                                         |
| thomas.becu@vivium.be                           |                                                                     |                                        |                                              | 13/09/2                                 | 016                                     |                                         |
|                                                 |                                                                     | 3                                      |                                              |                                         |                                         | 125% 🔻 🚽                                |

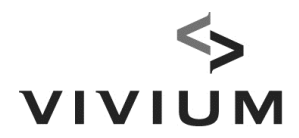

## 2. Changer de MasterUser

Etape 1 : le nouveau MasterUser doit être enregistré

Càd : il s'est enregistré avec/sans sa carte eID.

! Attention : si le nouveau MasterUser *est déjà MasterUser* (pour un autre contrat) => contactez alors votre gestionnaire chez Vivium !

Etape 2 : le MasterUser actuel transfère ses pouvoirs.

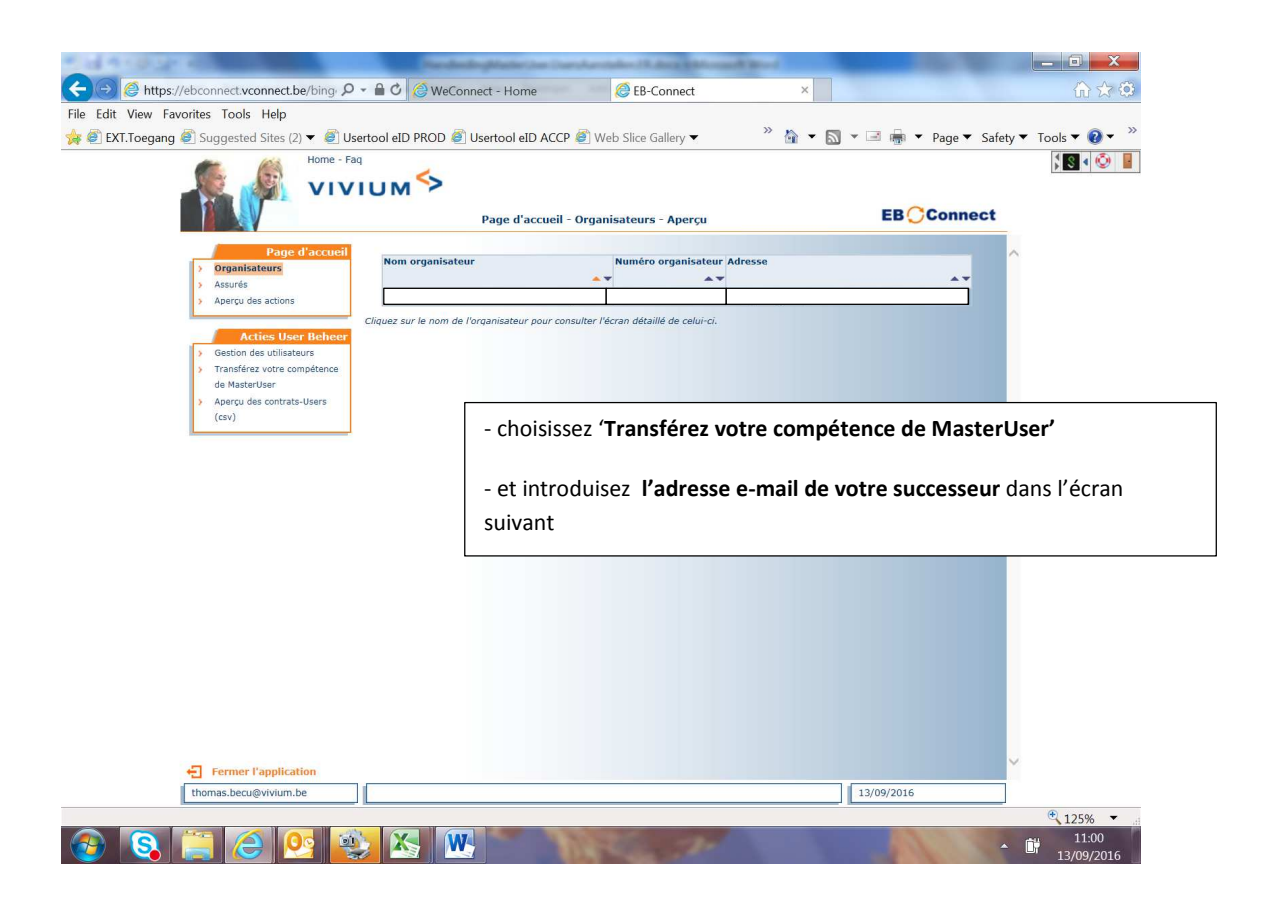

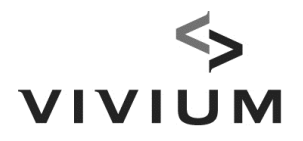

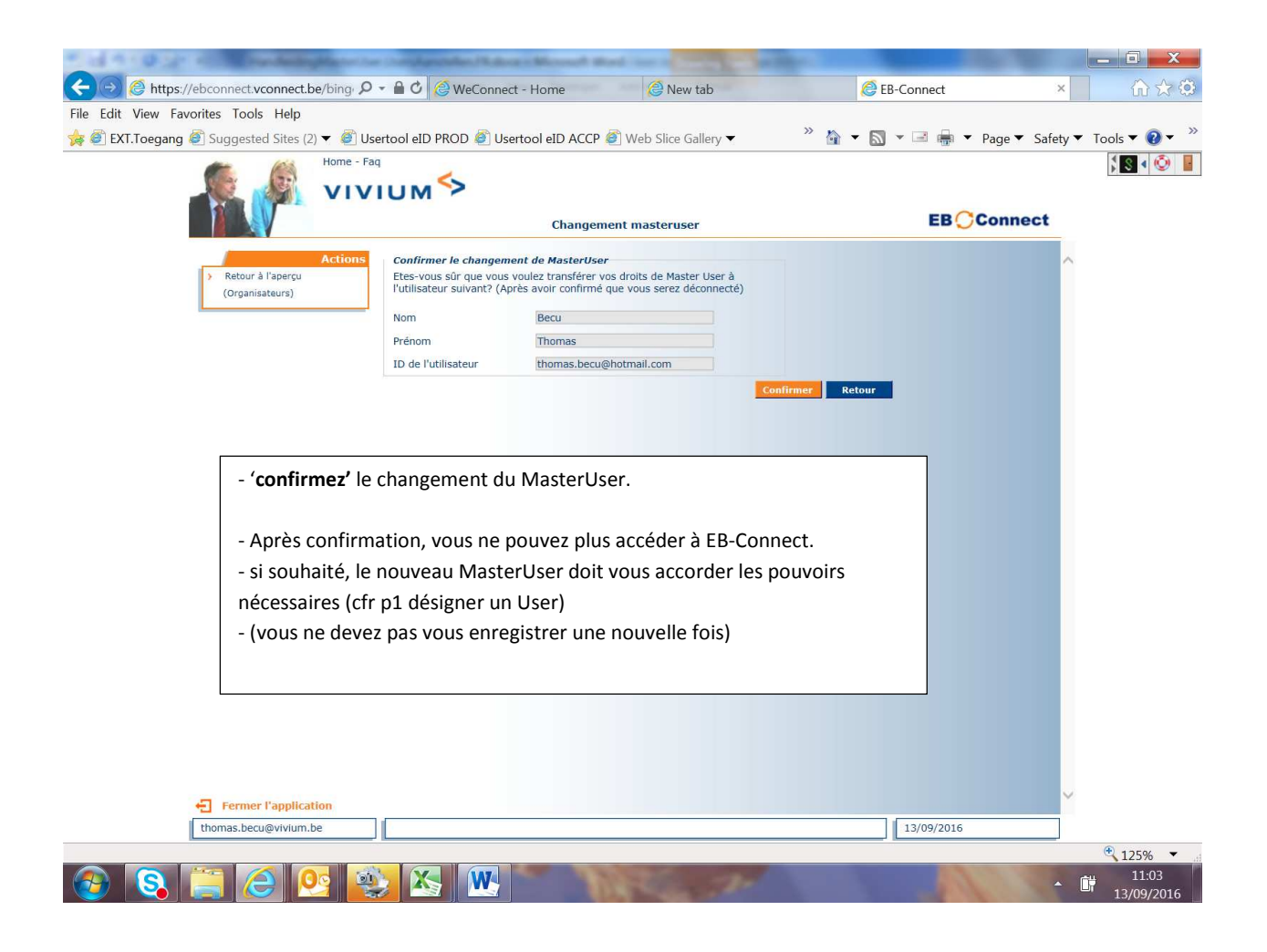